# 1. ExDEGA 설치 중 오류가 생기는 경우

\* Mac 과 Linux 운영체제는 ExDEGA 호환이 어렵기 때문에 다른 컴퓨터를 이용해주세요.

#### 1-1. 'type' 속성 값을 구문 분석 오류

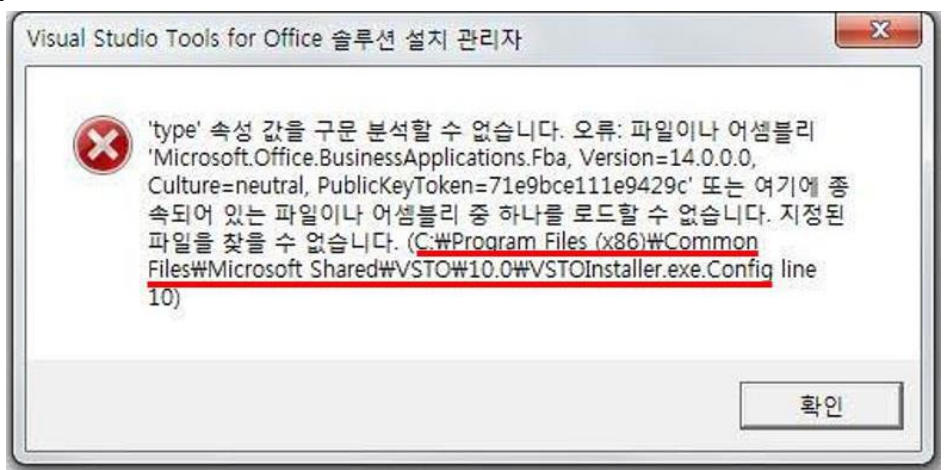

파일 탐색기를 열고 에러 메시지에 출력된 경로(예: C:₩Program Files (x86)₩Common Files₩microsoft shared₩VSTO₩10.0)의 'VSTOInstaller.exe.Config' 파일을 삭제 후 ExDEGA 를 재설치 합니다.

### 1-2. 신뢰할 수 없는 인증서 메시지 오류

Microsoft Office 사용자 지정 설치 관리자

#### Office 사용자 지정 설치

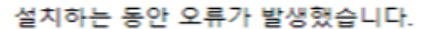

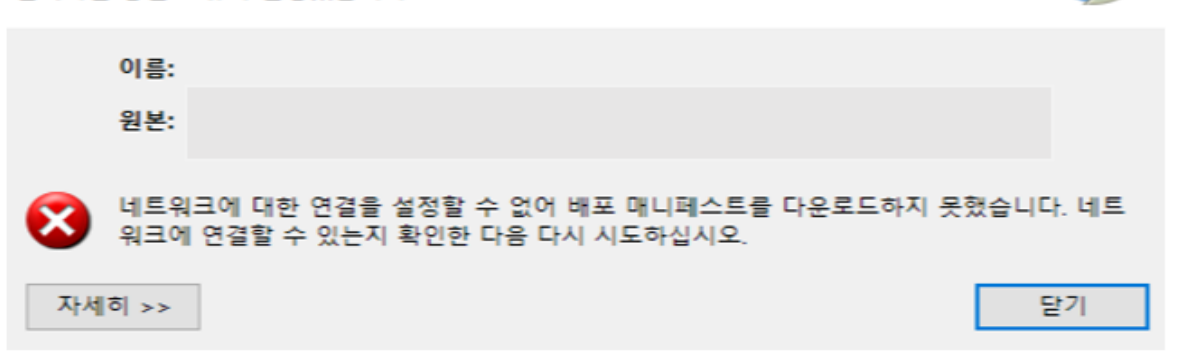

ExDEGA 폴더 안의 data 폴더 안에 있는 ExDEGA.zip 압축을 해제합니다. 압축을 해제한 폴더 안에 setup.exe 파일에서 우측 마우스 클릭하고 속성을 선택합니다.

| 이름                | 수정한 날짜               | 유형               | 크기                |    |                                              |          |
|-------------------|----------------------|------------------|-------------------|----|----------------------------------------------|----------|
| data              | 2019-12-13 오전        | 파일 폴더            |                   |    |                                              |          |
| 🚺 Setup.exe       | 2019-11-25 오후        | 응용 프로그램          | 579K              | В  |                                              |          |
| ExDEGA 2.0.0      | 2019-12-1            | 13 오전<br>28 오흐 🖬 | Application Files |    | 2019-12-13 오전 파일                             | 폴더       |
| Sample Data       | 2019-11-2            | 8-2 ē 💀          | setup eve         |    | 2019-11-25 오후 1910<br>2010-11-25 오후 으묘       | . 프로그래   |
| User_Manual       | 2019-11-2            | 28 오후            | s setup.exe       | 0  | 새 폴더(N)                                      |          |
| ExDEGA 2.0,0 zin  | 2019-11-2            | <u>5 우흐</u>      |                   |    | 보기(V)                                        | >        |
| version.info      | m Community Edition  |                  |                   |    | 정렬 기준(O)                                     | >        |
| ○ 여기에 품기(X)       | In community Edition |                  |                   |    | 분류 방법(P)                                     | >        |
| ♥ 알아서 풀기(Z)       |                      |                  |                   |    | 새로 고침(E)                                     |          |
| S ExDEGA 2.0.0 (2 | )₩ 에 풀기(E)           |                  |                   |    | 현재 폴더 사용자 지정(F)                              |          |
| ♥ 반디집으로 압축        | 풀기(B)                |                  |                   |    | 분여넣기(P)                                      |          |
|                   |                      |                  |                   |    | Visual Studio에서 열기(V)                        |          |
|                   |                      |                  |                   | PC | Open Folder as PyCharm Community Edition Pro | piect    |
|                   |                      |                  |                   | _  | 바로 가기 붙여넣기(S)                                |          |
|                   |                      |                  | 1                 |    | 액세스 권하 부여 (G)                                | <u> </u> |
|                   |                      |                  |                   |    |                                              |          |
|                   |                      |                  |                   |    | 새도 만들기(W)                                    | <u> </u> |
|                   |                      |                  |                   |    | 속성(R)                                        |          |

디지털 서명 탭에서 '자세히' 버튼을 누르고 '인증서 보기' 버튼을 누른 후 '인증서 설치' 버튼을 누릅니다.

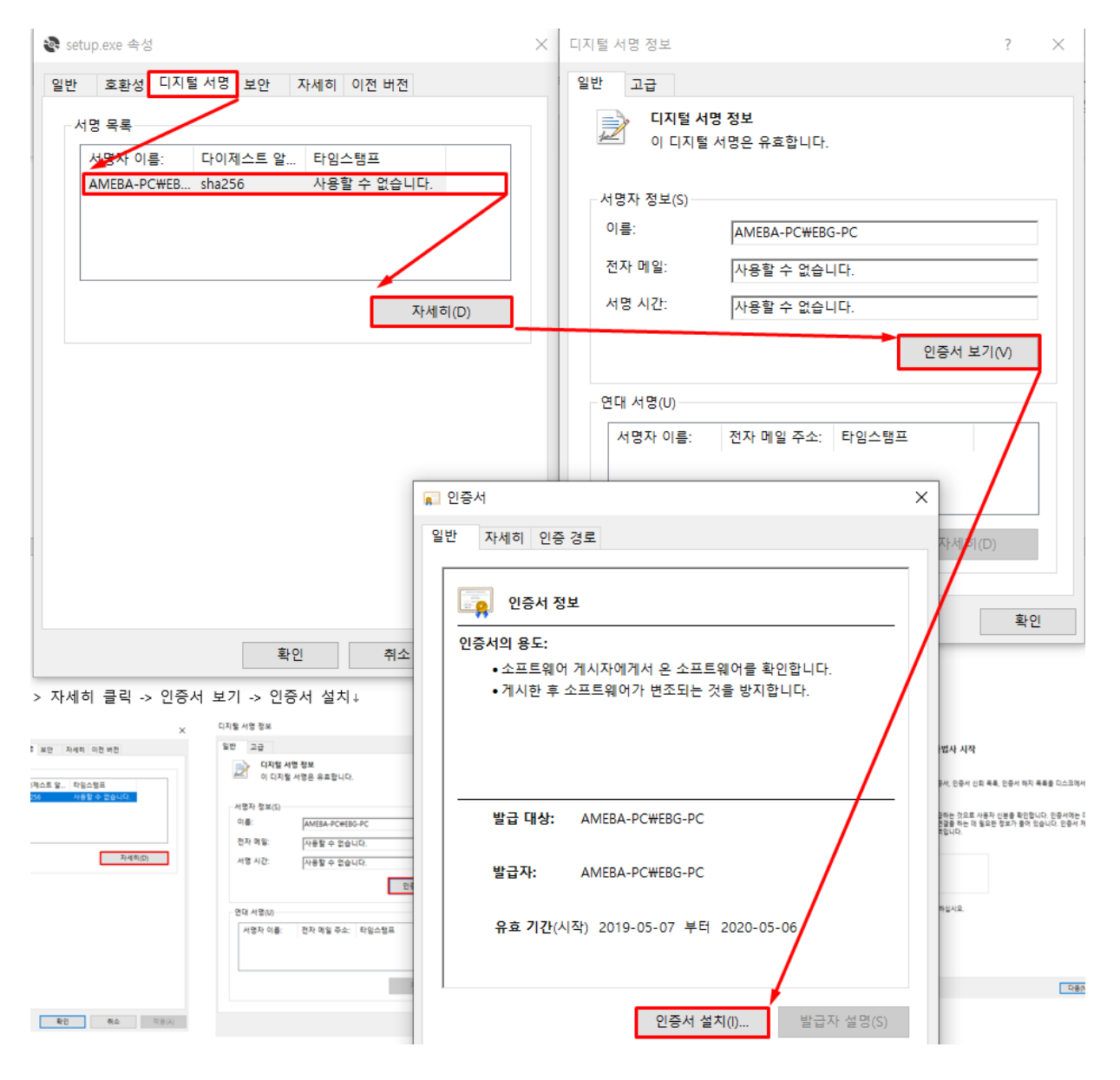

인증서 가져오기 마법사에서 '현재 사용자'를 클릭 후 '다음' 버튼을 누르고 '모든 인증서를 다음 저장소에 저장'을 클릭 후 '찾아보기' 버튼을 누릅니다. 신뢰할 수 있는 루트 인증 기관 선택 후 '확인' 버튼을 누릅니다. ExDEGA 를 재설치합니다.

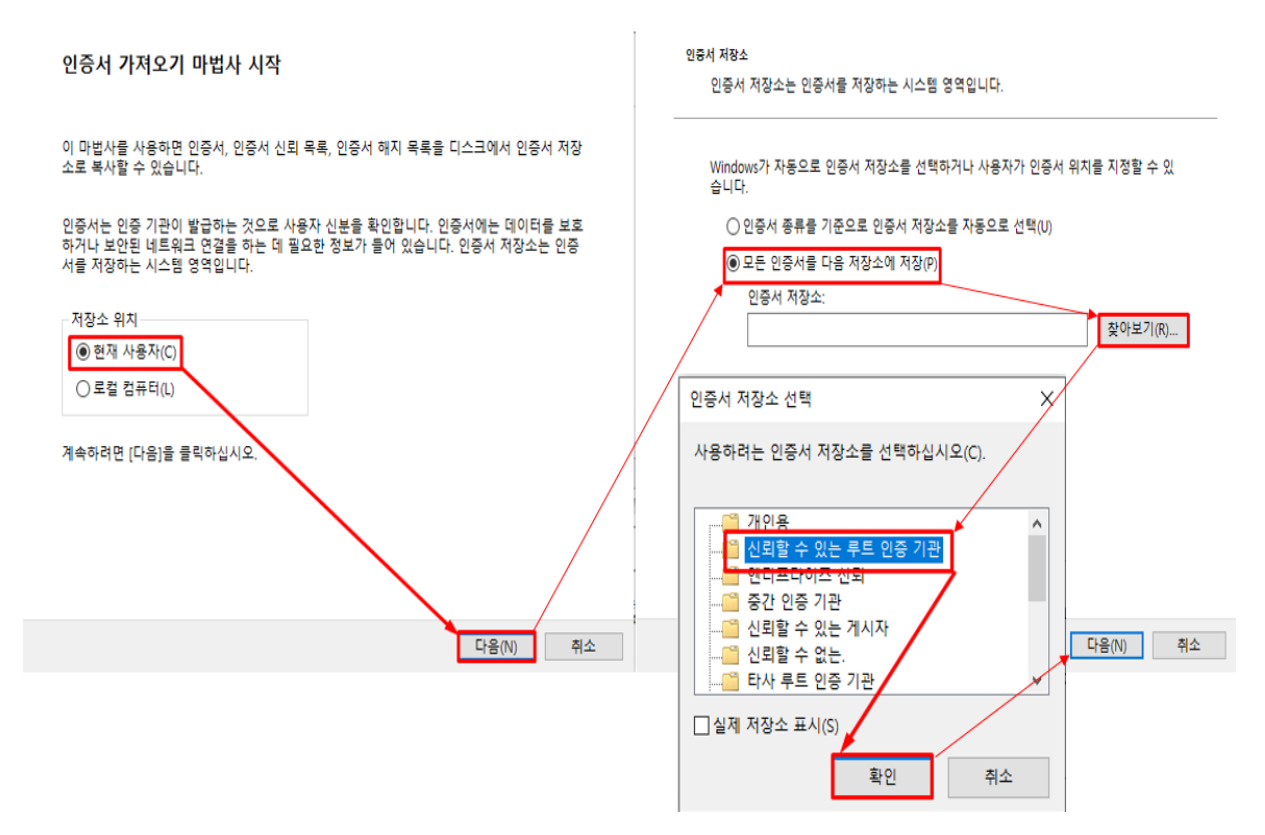

# 2. ExDEGA 설치 완료 후 구동이 안 되는 경우

ExDEGA는 제대로 설치 되었으나 ExDEGA 형식의 report 파일을 열었을 때, ExDEGA가 구동되지 않는 경우는 아래 내용을 체크해주세요.

#### 2-1. 작업 관리자 확인

ExDEGA 형식의 report 를 더블 클릭하여 열었을 때 ExDEGA 시작 화면이 안 나온다면 작업관리자에서 앱 또는 백그라운드 프로세스 목록 중 Excel 선택 후 우측 마우스를 클릭하여 '작업 끝내기'를 눌러 주세요. 그 다음 ExDEGA 형식의 report 를 열어 ExDEGA 가 제대로 구동되는지 확인합니다.

|                            |    | i⊗ 작업<br>파일(F) | 관리자<br>옵션(O) 보기(V)   |                          |     |           |            | -                      |                       | ×      |
|----------------------------|----|----------------|----------------------|--------------------------|-----|-----------|------------|------------------------|-----------------------|--------|
|                            |    | 프로세스           | 성능 앱 기록 시직           | 프로그램 사용자 세부 정보           | 서비스 |           |            |                        |                       |        |
| 도구 모음(T)<br><br>건생(H)      |    | 이름             | ^                    | 상태                       |     | 5%<br>CPU | 28%<br>메모리 | <mark>0%</mark><br>디스크 | 0 <sup>4</sup><br>네트워 | %<br>크 |
| ✓ 작업 보기 단추 표시(V)           | í. | 앱 (9)          |                      |                          |     |           |            |                        |                       | ^      |
| 작업 표시줄에 피플 표시(P)           |    | > 🔁 A          | LCapture(32비트)       |                          |     | 0%        | 10.8MB     | OMB/s                  | OMb                   | ps     |
| Windows Ink 작업 영역 단추 표시(W) |    | > <b>F</b> _ F | ileZilla FTP Client  |                          |     | 0%        | 8.6MB      | OMB/s                  | OMb                   | ps     |
| 터치 키보드 단추 표시(Y)            |    | > e N          | Aicrosoft Edge(9)    |                          |     | 0.1%      | 650.3MB    | OMB/s                  | 0Mb                   | ps     |
|                            | _  | > 🗶 N          | Aicrosoft Excel      | 확장(P)                    | 1   | 0%        | 30.9MB     | OMB/s                  | 0Mb                   | ps     |
|                            |    | > 🗗 N          | Aicrosoft PowerPoint | 작업 끝내기(E)                |     | 0%        | 38.4MB     | OMB/s                  | 0Mb                   | ps     |
|                            |    | > 💽 N          | Aicrosoft Word(2)    | 피드백 제공(B)                |     | 0%        | 80.5MB     | OMB/s                  | 0Mb                   | ps     |
|                            |    | > 🔿 T          | hunderbird(32비트)     | 리소스 값(V)                 | >   | 0.1%      | 165.6MB    | OMB/s                  | 0Mb                   | ps     |
| 열리 창 보기(S)                 |    | > 🀂 V          | Vindows 탐색기          | 덤프 파일 만들기(C)             |     | 0.3%      | 49.3MB     | OMB/s                  | OMb                   | ps     |
|                            | _/ | > 🕎 🏹          | 학업 관리자               | 세부 정보로 이동(G)             |     | 0.5%      | 25.8MB     | OMB/s                  | 0Mb                   | ps     |
| 작업 관리자(K)                  |    | 백그라            | 유ር 프로세스              | 파일 위지 열기(O)<br>오라이 거새(S) |     |           |            |                        |                       |        |
| 작업 표시줄 잠금(L)               |    | <              | hnLab Safe Transacti | 속성(I)                    |     | 0.1%      | 6.7MB      | OMB/s                  | 0Mb                   | ps v   |
| ✿ 작업 표시물 절정(I)             |    | ⊘ 간단           | ବା(D)                |                          |     |           |            | [                      | 작업 끝내:                | 7 (E)  |

이렇게 해도 ExDEGA 구동이 안 된다면 아래 2-2~2-6 항목을 확인해주세요.

#### 2-2. 2018 년 이전 데이터

2018 년도 이전에 받으신 ExDEGA 형식의 report는 업데이트 전 format을 이용하여 문제가 발생할 수 있습니다. <u>analysis@e-biogen.com</u>으로 report file을 전송해주시면 다시 제작하여 전송 드리겠습니다.

## 2-3. 엑셀 보안 설정

엑셀에서 파일> 옵션> 보안센터> 보안센터설정> 제한된보기> '인터넷에서 가져온 파일에 대해 제한된 보기 사용'이 체크가 되어 있으면 ExDEGA 를 사용할 수 없습니다. 체크를 해제한 후 ExDEGA 형식의 report 를 열어 ExDEGA 가 제대로 구동되는지 확인합니다.

| Excel 옵션    | RUNE AN NUM AT D7 2011 AF72 CEO 100 (7 100 200 RUNO (7 12<br>? X                                                                          |  |  |  |  |  |  |  |  |
|-------------|----------------------------------------------------------------------------------------------------|--|--|--|--|--|--|--|--|
| 일반<br>수식    | 💓 문서 및 컴퓨터를 안전하고 보안이 유지된 상태로 관리합니다.                                                                                                    |  |  |  |  |  |  |  |  |
| 언어 교정       | 보안 및 기타                                                                                                    |  |  |  |  |  |  |  |  |
| 저장          | Office.com을(를) 방문하여 개인 정보 보호 및 보안에 대해 자세히 알아 보세요.                                                                                         |  |  |  |  |  |  |  |  |
| 언어          | Microsoft 신뢰할 수 있는 컴퓨팅                                                                                                    |  |  |  |  |  |  |  |  |
| 접근성         |                                                                                                    |  |  |  |  |  |  |  |  |
| 고급          | Microsoft Excel 보안 센터                                                                                                    |  |  |  |  |  |  |  |  |
| 리본 사용자 지정   | 보안 센터에는 보안 및 개인 정보 설정이 있습니다. 이 설정을 사용하면 컴퓨터를 안전하게 유지할 수 있으며,<br>이러한 설정은 변경하지 않는 것이 좋습니다.                                                  |  |  |  |  |  |  |  |  |
| 빠른 실행 도구 모음 |                                                                                                    |  |  |  |  |  |  |  |  |
| 추가 기능       | 보안 센터 ? ×                                                                                                    |  |  |  |  |  |  |  |  |
| 보안 센터       | 신뢰할 수 있는 게시자 제한된 보기                                                                                                    |  |  |  |  |  |  |  |  |
|             | 신뢰할 수 있는 위치<br>신뢰할 수 있는 문서<br>신뢰할 수 있는 추가 기능 카탈로그<br>추가 기능<br>ActiveX 설정<br>매크로 설정<br>제한된 보기<br>메시지 표시줄<br>의부 콘텐츠<br>파일 자단 설정<br>개인 정보 옵션 |  |  |  |  |  |  |  |  |
|             | 확인 취소                                                                                                    |  |  |  |  |  |  |  |  |

## 2-4. COM 추가 기능 확인

'추가기능'의 활성 응용 프로그램 추가 기능 목록에 ExDEGA 2.x.x 없는 경우에는 관리에서 'COM 추가 기능'을 선택하고 '이동' 버튼을 누릅니다. 사용 가능한 추가 기능 목록에 ExDEGA 가 있으면 ExDEGA 를 체크 한 후 '확인' 버튼을 누릅니다. ExDEGA 형식의 report 를 열어 ExDEGA 가 제대로 구동되는지 확인합니다.

| <u>ش ۽</u> | Excel 옵션    | ?                                                                                                    | ×             |  |
|------------|-------------|----------------------------------------------------------------------------------------------------|---------------|--|
| 🗋 새로 만들기   | 일반          |                                                                                                    |               |  |
| E> 9271    | 수식          | Bla Microsoft Office 무가 가능을 보고 된다합니다.                                                                                                    |               |  |
|            | 데이터         | 추가 기능                                                                                                    |               |  |
|            | 언어 교정       | 이르 . [이다] [하시                                                                                                    |               |  |
|            | 저장          | 이 물 ^    1 위 시    1 위 시    1      1    1 |               |  |
|            | 90          | Acrobat PDFMaker Office COM Addin C:₩DC\PDFMaker\Office\x64\PDFMOfficeAddin.dll COM 추가 기능                                                                                                    |               |  |
|            | 전기서         | ExDEGA 2.0.0 tile:///pDData/Koaming/ebiogen/ExDEGA/ExDEGA/vsto COM 주가 기능<br>Team Foundation Add-in C:₩_Foundation Server₩14.0₩x64₩TFSOfficeAdd-in.dll COM 추가 기능                                                                                                    |               |  |
|            | 입근성         |                                                                                                    |               |  |
|            |             | 비활성 응용 프로그램 추가 기능<br>Furo Currency Tools C·₩ Office#root#Office16#Library#FUROTOOL XLAM Excel 추가 기능                                                                                                    |               |  |
|            | 리본 사용자 지정   | Inquire COM 추가 기능 ?                                                                                                    | ×             |  |
|            | 빠른 실형 도구 모음 | Microsoft Data Streamer for<br>Microsoft Power Map for Evol A-8, 71-58 - 571 71-5(D):                                                                                                    | 101           |  |
|            | 추가 기능       | Microsoft Power Pivot for Ex CArobat PDFMaker Office COM Addin                                                                                                    | 인             |  |
|            | 보안 센터       | Microsoft Power View for Ext VEXDEGA 2.0.0                                                                                                    | [소            |  |
|            |             | 분석 도구 Microsoft Data Streamer for Excel 추기                                                                                                    | F(A)          |  |
|            |             | 분석 도구 - VBA Microsoft Power Map for Excel                                                                                                    | 1.102/        |  |
|            |             | Microsoft Power View for Excel                                                                                                    | 시( <u>R</u> ) |  |
|            |             | 문서 관련 추가 기능 Contraction Add-Int                                                                                                    |               |  |
|            |             | 기시자: Adobs PDrMi 위치: file:///C:/Users/ebg/AppData/Roaming/ebiogen/ExDEGA/ExDEGA.vsto                                                                                                    |               |  |
|            |             | 호환성: 호환성 정보 없 모드 방법: 시작할 때 모드                                                                                                    |               |  |
|            |             | 위지: C:\#Program Fi                                                                                                    |               |  |
|            |             | 설 🐮 Acrobat PDFMaker Office COM Addin 🖉                                                                                                    |               |  |
|            |             |                                                                                                    | _             |  |
|            |             | 과리/A/ COM 추가 기능 이동/G                                                                                                    |               |  |
|            |             | Excel 추가 기능                                                                                                    |               |  |
| 계정         |             | COM 추가 기능 확인 취소                                                                                                    | 2             |  |
| 피드백        |             | 동작(A)<br>YANI 회자 패                                                                                                    |               |  |
| 용선         |             | 사용할 수 없는 항목                                                                                                    |               |  |

### 2-5. 사용할 수 없는 항목 확인

활성 응용 프로그램 추가 기능 목록과 COM 추가 기능 목록에 ExDEGA 2.x.x 가 모두 없는 경우에는 관리에서 '사용할 수 없는 항목'을 선택하고 '이동' 버튼을 누른 후 ExDEGA 2.x.x 를 선택 하고 '사용' 버튼을 누릅니다. ExDEGA 형식의 report 를 열어 ExDEGA 가 제대로 구동되는지 확인합니다.

| 일반          |                                                                        | -                                                                                                    |                                                 |
|-------------|------------------------------------------------------------------------|----------------------------------------------------------------------------------------------------|-------------------------------------------------|
| 스셔          | Microsoft Office 주가 기능을 보고 관리합니                                        | -r.                                                                                                    |                                                 |
| 데이터         | 추가 기능                                                                  |                                                                                                    |                                                 |
| 언어 교정       | 0.5 .                                                                  | 2171                                                                                                    | 181AI                                           |
| 저장          | 활성 응용 프로그램 추가 기능                                                       | 114                                                                                                    | 07                                              |
| 20          | Acrobat PDFMaker Office COM Addin                                      | C:#DC#PDFMaker#Office#x64#PDFMOfficeAddin.dll                                                                                                    | COM 추가 기능                                       |
| 접근성         | Team Foundation Add-in                                                 | C:#Foundation Server#14.0#x64#TFSOfficeAdd-in.dll                                                                                                    | COM 추가 기능                                       |
| 28          | 비활성 응용 프로그램 추가 기능                                                      |                                                                                                    |                                                 |
| 리본 사용자 지정   | Euro Currency Tools                                                    | C:#Office#root#Office16#Library#EUROTOOLXLAM                                                                                                    | Excel 추가 기능                                     |
| 빠른 실행 도구 모음 | Microsoft Data Streamer for Excel                                      | C:#d-In#MicrosoftDataStreamerforExcel.vsto[vstolocal                                                                                                    | COM 추가 기능                                       |
| 추가 기능       | Microsoft Power Map for Excel<br>Microsoft Power Pivot for Excel       | C:#ower Map Excel Add-in#EXCELPLUGINSHELL.DLL<br>C:#ivot Excel Add-in#PowerPivotExcelClientAddin.dll                                                                    | COM 추가 기능<br>COM 추가 기능                          |
| 보안 센터       | Microsoft Power View for Excel                                         | 사용할 수 없는 항목 ? ×                                                                                                    | COM 추가 기능<br>도자                                 |
|             | 물적 (AMU)<br>분석 도구<br>분석 도구 - VBA<br>해 찾기 추가 기능<br>문서 관련 추가 기능<br>추가 기능 | 아래 나열된 항목은 Excel이(가) 정상적으로 착동하는 데<br>문제가 되거나 시스템 관리자가 그를 정책에 따라 사용할 수<br>없도록 설정하였기 때문에 사용할 수 없습니다.<br>아래 변경 내용을 적용하려면 Excel을(을) 다시 시작해야<br>합니다.<br>다시 사용하려는 항목을 선택하십시오. | 동역<br>Excel 주가 기능<br>Excel 추가 기능<br>Excel 추가 기능 |
|             | 게시자: Adobe Inc.                                                        | Exdega                                                                                                    |                                                 |
|             | 요환성: 요환성 정로 없음<br>위치: C:\#Program Files (x86)\#Adobe\#Acroba           |                                                                                                    |                                                 |
|             | 설명: Acrobat PDFMaker Office COM Addin                                  | ×                                                                                                    |                                                 |
|             | 관리(A): Excel 추가 기능 🔹 이동(g)                                             | 사용(E) 닫기(C)                                                                                                    |                                                 |
|             | Excel 주가 기능<br>COM 추가 기능<br>동장/(4)                                     | 8                                                                                                    | 바인 취소                                           |
|             | 8 가(A)<br>XML 확장 팩                                                     |                                                                                                    |                                                 |

## 2-6. Excel 과 운영체제 호환 확인

활성 응용 프로그램 추가기능 목록과 COM 추가 기능 목록과 사용할 수 없는 항목 목록에 모두 ExDEGA가 없는 경우에는 설치된 Excel과 운영체제가 호환되는지 확인해야 합니다. 윈도우 시스템 64 비트는 Excel 64 비트 설치해야 합니다.

| 제품 정보                                            |                                  |                                         |                                |
|--------------------------------------------------|----------------------------------|-----------------------------------------|--------------------------------|
| Office                                           |                                  |                                         |                                |
| Unice                                            |                                  |                                         |                                |
| 구독 제품                                            |                                  |                                         |                                |
| Microsoft Office 365 ProPlus                     |                                  | Of                                      | lice 365용 Microsoft® Excel® 정보 |
|                                                  | Office 365용 Microso              | ft® Excel® MSO (16.0.11328.20478) 648[5 |                                |
| 이 제공에는 다음이 포망되어 있습니다.                            | 세용 ID:<br>세션 ID:                 |                                         |                                |
| 계정 관리 라이선스 변경                                    | 타사 고지 사항                         |                                         |                                |
|                                                  | Microsoft 소프트웨어                  | 사용 조건                                   |                                |
| 이 Office 업데이트                                    |                                  |                                         |                                |
| 업데이트 입네이드가 사용으로 다.                               | 눈도느되고 열시되었답니다.                   |                                         |                                |
|                                                  |                                  |                                         |                                |
| O Excel 정보                                       |                                  |                                         |                                |
| Excel, 지원, 제품 ID, 저적<br>Excel 버제 1902/빌드 11328.2 | 1권 정보에 대해 자세히 알아봅<br>0480 가폐 실해) | 니다.                                     |                                |
| 정보 반기 채널                                         | 0400 22 23)                      |                                         |                                |
| 새로운 기능                                           |                                  |                                         |                                |
| 최신 설치된 업데이트에                                     | 대해 알아보세요.                        |                                         |                                |
| 생도문기                                             |                                  |                                         |                                |
|                                                  |                                  |                                         |                                |
|                                                  |                                  |                                         |                                |
| 🗸 🛄 H PC                                         |                                  |                                         |                                |
| > 🧊 3D 개체 축소(A)                                  |                                  |                                         |                                |
| > 🕹 다운로드 🌍 관리(G)                                 |                                  |                                         |                                |
| > 🖀 동영상 시작 화면에                                   | 고정(P)                            |                                         |                                |
| > 國 문서 네트워크 드                                    | 라이브 연결(N)                        |                                         |                                |
| > · · · · · · · · · · · · · · · · · · ·          | [/](E)<br>규제                     |                                         |                                |
| > 같 사진 말 가지 네트워크 드                               | ~ o<br>라이브 연결 끊기(C)              |                                         |                                |
| > · · · · · · · · · · · · · · · · · · ·          | 치 あ7h(1)                         |                                         |                                |
| ) _ 새 봉류 (D')                                    | -1 +- ((c)                       |                                         |                                |
| 이름 바꾸기                                           | (M):                             |                                         |                                |
| > ♥ 네드워그 ♥<br>속성(R)                              |                                  |                                         |                                |
|                                                  |                                  |                                         |                                |
|                                                  | 컴퓨터에 대한 기본 -                     | 정보 보기                                   |                                |
|                                                  | Windows 버전                       |                                         |                                |
|                                                  | Windows 10 Pro                   |                                         |                                |
|                                                  | C 2018 Microsoft Corp            | oration. All rights reserved.           |                                |
|                                                  | 시스텍                              |                                         |                                |
|                                                  | 프로세서                             | AMD Ryzen 7 1700 Fight-Core Processor   | 3.00 GHz                       |
|                                                  | 설치된 메모리(RAM):                    | 64.0GB                                  |                                |
|                                                  | 시스템 종류:                          | 64비트 운영 체제, x64 기반 프로세서                 |                                |
|                                                  | 펜 및 터치:                          | 이 디스플레이에 사용할 수 있는 펜 또는 터                | 치식 입력이 없습니다.                   |

기본 내장 Office App 일 경우 추가기능 지원이 불가하여 ExDEGA 사용이 불가능합니다. Office 삭제한 후 Microsoft 공식 홈페이지(https://portal.office.com/)에서 시스템에 맞는 Office 를 재설치 하셔야 합니다. 재설치 후 ExDEGA 형식의 report 를 열어 ExDEGA 가 제대로 구동되는지 확인합니다.

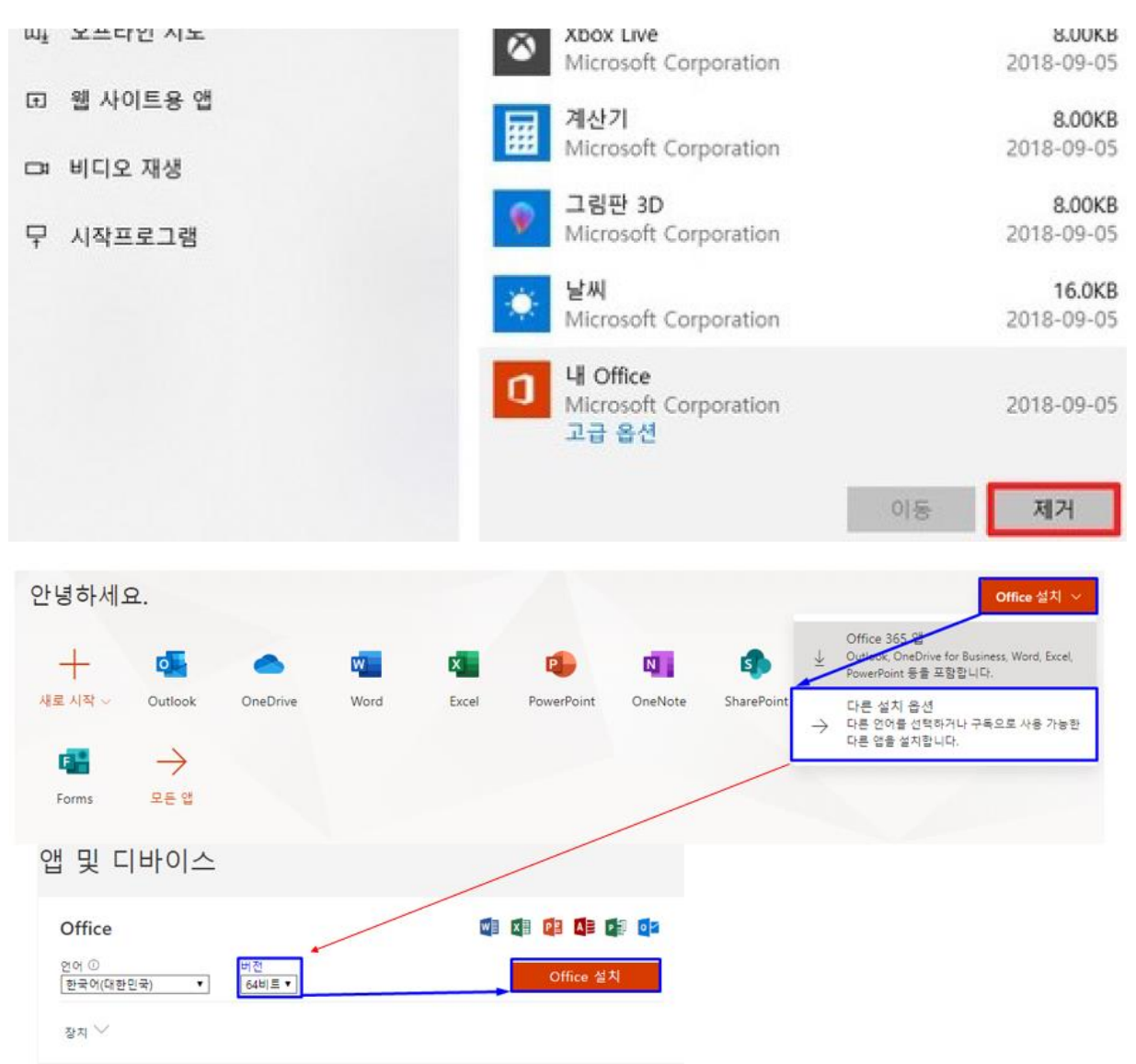